# Accéder au Centre de gestion des comptes

• À partir du menu Compte, sélectionnez l'onglet Mon compte et cliquez sur l'option Centre de gestion des comptes.

| Clavarder en direc | t Emplacement ★ N               | MONTREAL (1 | 78406)            | ✓ <u>Trouv</u> | er un compte             |       |
|--------------------|---------------------------------|-------------|-------------------|----------------|--------------------------|-------|
| Q Dencre et toner  | ]                               | Compte      | ⊕<br>Ajout rapide | Q<br>Aide      | ₽ <sup>1</sup><br>Panier |       |
| MONTREAL (178406)  |                                 | Fermer      |                   |                | _                        |       |
| Magasiner          | Modifier mon profil             |             | Centr             | ah a           | aestion                  | a des |
| Commandes          | Changer mon mot de passe        |             | centre de ges     |                | gestion                  | lues  |
| Mon compte         | Centre de gestion de<br>comptes | s           | comp              | tes            |                          |       |

## Gestion des utilisateurs

• Dans la tuile Gestion des utilisateurs, cliquez sur le lien bleu Gérer les utilisateurs.

| Approbations de commandes<br>configuration et maintenance des approbations de commandes<br>créer des règles d'approbation, modifier des règles<br>l'approbation, contrôler la délégation des approbateurs pour<br>les usagers ou des centres de coût, et plus.<br>serer les approbations de commandes<br>etteurs |
|----------------------------------------------------------------------------------------------------|
|                                                                                                    |

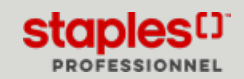

## Rechercher un compte d'utilisateur existant

- Pour utiliser une des options administratives de la page **Gestion des utilisateurs**, vous devez d'abord rechercher l'utilisateur pour lequel vous désirez apporter des changements.
- Entrez le texte recherché dans le champ de recherche au-dessus de la liste.
  - Le nombre d'utilisateurs existants dans la liste s'affiche entre parenthèses, à la droite du titre de la page.
    - Ce nombre varie quand une recherche ou un filtre est appliqué.

| esti   | on des utilisateurs (2313) |                      |                         |                       |                                                                                                    |
|--------|----------------------------|----------------------|-------------------------|-----------------------|----------------------------------------------------------------------------------------------------|
| chercl | her des utilisate Q        |                      |                         | + Ajouter utilisateur | Assigner admin                                                                                                    |
|        | Nom 🚖                      | Nom d'utilisateur 🌲  | Centre de coûts 🌲       | Sous-compte 🌲         | Administrateur 🜲                                                                                                    |
|        | Conor Careen               | stpcareenc           | TORONTO PARENT          | 178313                | SBA User EWAY,CAEWAY,CA E<br>WAY,CAEWAY,CA EWAY,CA E<br>WAY,CA EWAY,CA EWAY,CA E<br>WAY,CA EWAY,CA EWAY,CA E<br>WAY,CA EW |
|        | Corporation Delta          | demodelta            | TORONTO PARENT          | 178311                | SBA User EWAYCAEWAYCA E<br>WAYCAEWAYCA EWAYCA E<br>WAYCA EWAYCA EWAYCA E<br>WAYCA EWAYCA EWAYCA E<br>WAYCA EW             |
|        | cost centerimport          | testcostcenterimport | MAIN-SBA TEST/DEMO ACCT | 178314                | 1                                                                                                    |

• Utilisez les en-têtes de colonnes pour trier le contenu de la liste en ordre ascendant ou descendant.

# Filtrer la liste

- Filtrez par statut d'utilisateur Actifs, Inactifs ou Tous.
- Filtrez par type d'administrateur assigné. Sélectionnez un des choix suivants :
  - Tous les utilisateurs (assignés à un administrateur ou non)
  - Tous les utilisateurs administrés
  - Administrés par moi
  - Administrés par d'autres
  - Non administrés
- Cliquez sur Terminé ou sur Réinitialiser pour appliquer un nouveau filtre.

|                  |           | ×        |
|------------------|-----------|----------|
| Filtres          |           |          |
| statut           |           |          |
| Tous             | Actifs    | Inactifs |
| Administrateu    | r Assigné |          |
| Tous les utilisa | teurs     | ~        |
|                  |           |          |
| Terminé          | Réinitia  | liser    |

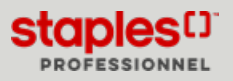

## Visualiser un utilisateur

Vous pouvez interroger un utilisateur en cliquant sur le nom bleu d'un utilisateur dans la liste des résultats.

| Gestio | on des utilisateurs (2311)<br>rer des utilisate Q | Doug MacPherson        |                         | + Ajouter utilisateur | Assigner admin   | √ Filtres |
|--------|---------------------------------------------------|------------------------|-------------------------|-----------------------|------------------|-----------|
|        | Nom 🚖                                             | Douglas Campbell       | Centre de coûts 韋       | Sous-compte 🜲         | Administrateur 🖨 |           |
| 0      | Doug MacPherson                                   | Dren Bushi             | TORONTO PARENT          | 178302                |                  | :         |
|        | Douglas Campbell                                  |                        | TORONTO PARENT          | 178302                |                  | 1         |
|        | Dren Bushi                                        | Dron Sharma            | TORONTO PARENT          | 178314                |                  | :         |
|        | Dron Sharma                                       | Dron.Sharma@staples.ca | MAIN-SBA TEST/DEMO ACCT | 178314                | Joseph Mignella  | :         |

- La fiche de l'utilisateur s'ouvre et vous permet de visualiser les informations de l'utilisateur en 4 sections distinctes.
  - Dans le haut de la fiche, vous pouvez cliquer sur le bouton **Modifier l'utilisateur** pour effectuer des changements.
    - Ce bouton vous redirige automatiquement vers l'étape **Informations générales** de la page **Modifier l'utilisateur**.
  - Cliquez sur le bouton **Actions** pour atteindre toutes les autres options administratives disponibles.
  - Le lien **Modifier** s'affiche aussi dans chaque section pour vous permettre d'apporter des changements à cette étape spécifique.
    - Ce lien vous redirige automatiquement vers l'étape correspondante.
  - Dans la section **Réglages**, vous pouvez cliquer sur le nom du Groupe d'approbation bleu pour en voir les détails.

| informations genera                                                                                                    | iles                                                                                                    | Modifier l'utilisateur                                                                                                    | Actions V                                                 | ·                                                                                                    |                                                                                                    |        |
|----------------------------------------------------------------------------------------------------|----------------------------------------------------------------------------------------------------|----------------------------------------------------------------------------------------------------|-----------------------------------------------------------|----------------------------------------------------------------------------------------------------|----------------------------------------------------------------------------------------------------|--------|
| informations personnelle                                                                                                    | •                                                                                                    | Informations de contact                                                                                                    |                                                           | Informations d'admin                                                                                                    | stration                                                                                                    |        |
| Prénom                                                                                                    |                                                                                                    | Adresse de courriel                                                                                                    |                                                           | Administrateur                                                                                                    |                                                                                                    |        |
| Nom                                                                                                    |                                                                                                    | Courriel secondaire                                                                                                    |                                                           | Date de création                                                                                                    |                                                                                                    |        |
| viller<br>Nom d'utilisateur                                                                                                    |                                                                                                    | -<br>Numéro de téléphone                                                                                                    |                                                           | 06 juillet 2020<br>Créé par                                                                                                    |                                                                                                    |        |
| CinthiaSavard3                                                                                                    |                                                                                                    | 4504498449<br>Naméro de far                                                                                                    |                                                           | evolvrosavardein<br>Demikte modification                                                                                         |                                                                                                    |        |
|                                                                                                    |                                                                                                    |                                                                                                    |                                                           | 04 juliet 2023                                                                                                    |                                                                                                    |        |
| Prench<br>French                                                                                                    |                                                                                                    |                                                                                                    |                                                           |                                                                                                    | <i>,</i>                                                                                                    |        |
|                                                                                                    |                                                                                                    |                                                                                                    |                                                           | Demière connexion<br>20 juillet 2023                                                                                             |                                                                                                    |        |
|                                                                                                    |                                                                                                    |                                                                                                    |                                                           |                                                                                                    | A de differen                                                                                                    |        |
| Sous-comptes                                                                                                    |                                                                                                    |                                                                                                    |                                                           |                                                                                                    | Modifier                                                                                                    | lifier |
|                                                                                                    |                                                                                                    |                                                                                                    |                                                           |                                                                                                    |                                                                                                    | _      |
| Chercher les sous-comptes                                                                                                    |                                                                                                    | Q                                                                                                    |                                                           |                                                                                                    |                                                                                                    |        |
| Identifiant \$                                                                                                    | Centre de coêts 🗘                                                                                                    | Nom 0                                                                                                    | Adresse 🗘                                                 |                                                                                                    | Sous-compte par défaut                                                                                                    |        |
| 178405                                                                                                    | MONTREAL                                                                                                    | MONTREAL EWAXCA                                                                                                    | 1616 EIFFEL, BOUCH                                        | HERVILLE, QC. J487W1                                                                                                    | Sous-compte par défaut                                                                                                    |        |
| Ne pas utiliser le sous-compto                                                                                                    | par défaut (la valeur par défaut sera                                                                                                    | le dernier sous-compte utilisé)                                                                                                    |                                                           |                                                                                                    |                                                                                                    |        |
| Ne pas utiliser le sous-compto                                                                                                    | par défait (la valeur par défait sera                                                                                                    | ile dernier sous-compte utilise)                                                                                                    |                                                           |                                                                                                    | Modifier                                                                                                    | ifier  |
| Informations de pai                                                                                                    | par défaut (la valeur par défaut sera<br>ement et de carte de cré<br>is de carte de crédit à son profil                                                         | le dernier seus-compte utilisé)<br>dit<br>Peut partager des cartes de crédit avec d'a<br>Cui                                                                                                    | utres utilisateurs                                        | Peut entrer une carte de<br>Cui                                                                                                  | Modifier Moo                                                                                                    | ifier  |
| Ne pas utiliser le seus-corrept<br>Informations de pair<br>Peut ajouter des information<br>Dui<br>Mode de pairement favori<br>ás mon compte                                                                                                    | par défait de voleur par défait sero<br>erment et de carte de cré<br>is de carte de crédit à son profil                                                         | In derrier sou-compte utilise)<br>dit<br>Prod partager des cartes de crédit avec d'a<br>Coci                                                                                                    | utres utilisateurs                                        | Peut entrer une carte de<br>Gui                                                                                                  | Modifier Mod                                                                                                    | ifier  |
| Ne pas utiliser le seus-corrept<br>Informations de paie<br>Peut ajouter des information<br>Du<br>Mode de paiement favori<br>Ser mon compte                                                                                                    | rau délaix l'à valeur par délaix terr<br>erment et de carte de cré<br>15 de carte de crédit à son profi                                                         | lie dentier seus-compte utilise)<br>dit<br>Pout partager des cartes de crédit avec d'a<br>Cut                                                                                                    | utres utilisateurs                                        | Peut entrer une carte de<br>Gui                                                                                                  | Modifier<br>(Moc<br>crédit en passant à la calose                                                                                                    | ifier  |
| Ne pas utiliser le seus-corrept<br>Informations de pail<br>Peut ajouter des information<br>Dui<br>Mode de paiement favori<br>Sur mos compte                                                                                                    | 'pur déluat l'in valeur par déluit tere                                                                                                    | In derester source compete avtilise)<br>dit<br>Pourd partager des cartes die cerdit mee d'a<br>Cut                                                                                                    | utres utilisateurs                                        | Peut entrer une carte de<br>Oui                                                                                                  | Modifier Mod                                                                                                    | ifier  |
| Informations de pair<br>Informations de pair<br>Prex ajouter des information<br>Dui<br>Mode de pairment favori<br>Siermon compte                                                                                                    | 'pur débuit l'in voleur par débuit terre<br>ement et de carte de créé                                                                                           | is deretter sous-compts within)<br>dit<br>Pout partager des cartes de crédit avec d'a<br>Cu                                                                                                    | utres utilisateurs                                        | Pixel entier une carte de<br>Dui                                                                                                 | Modifier<br>Liter<br>Modifier                                                                                                    | ifier  |
| Informations de pal-<br>informations de pal-<br>heut ajouter des information<br>Da<br>Mode de palement favori<br>Es mon compte<br>Réglages<br>Enroi de la confirmation de<br>Da                                                                                                    | president fan wierer per defant soor<br>ennent et de carte de cré<br>en de carte de crédit à son profil                                                         | In the mean source water with the second second sec | utres utilisations<br>e stock                             | Peut entrer une carte de<br>Out                                                                                                  | Modifier Lise<br>oridi en passet à la calase<br>Modifier Lise                                                                                                    | ifier  |
| Informations de pal-<br>informations de pal-<br>heat ajouer des informatier<br>our de<br>Mode de palement favori<br>les roos compte<br>Réglages<br>Envai de la confirmation de<br>De<br>Heat changer son mot de pa<br>Del                                                                                                    | gen offician for some year offician sore<br>emenent et de carite de cref<br>an de carite de crefit à son profil<br>commande par coursel<br>commande par coursel | In terms source expert with Difference of the sector of the sector of th | utres utilisateurs<br>e stock<br>se* avant de se          | Post enter one carte de<br>Out<br>Post gèrer son profit<br>Out<br>Post accéder à la page "<br>Out                                | Modifier Max<br>ordet en persont à L cass<br>Modifier<br>Mod                                                                                                    | ifier  |
| Informations de pal-<br>Informations de pal-<br>Para ajuder des information<br>Mode de palement favori<br>Réglages<br>Tinuis de la continuation de<br>Division de la continuation de<br>Division de la continuation de<br>Division de la contentimation de<br>Division de la contentimation de<br>Division de la contentimation de<br>Division de la contentimation de<br>Division de la contentimation de pal-<br>Division de la contentimation de pal-<br>Division de la contentimation de la division de la división de la división de la div | provident for votor you defan one<br>emment et de carte de cré<br>a de carte de coêt à sos profi<br>commande par countel<br>ose                                 | In the sense wave compare within 1                                                                                                    | utres utflästern<br>e stock<br>er bock<br>er åravet de se | Peut ember une carte de<br>Out<br>Peut gelier son profit<br>Out<br>Peut accéder à la page *<br>Recisionner las mémes pri<br>teur | Modifier Mar<br>other expanses it is class<br>Modifier Modifier<br>Modifier Market Market<br>Modifier Market Market Market Market<br>Market Market Mar | ifier  |

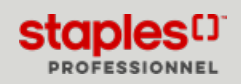

À partir de la page **Gestion des utilisateurs**, cliquez sur le lien **+ Ajouter utilisateur**, localisé au-dessus de la liste des utilisateurs existants.

| Gestion des utilisateurs (2113<br>rechercher des utilisate Q | 1)              |                | + Ajouter utilisateur | Assigner admin   |
|--------------------------------------------------------------|-----------------|----------------|-----------------------|------------------|
| Nom 🌲                                                        | + Ajouter utili | sateur         | Sous-compte 🗘         | Administrateur 🜲 |
| Doug MacPherson                                              | stpmacphersond  | TORONTO PARENT | 178302                | i                |
| Douglas Campbell                                             | stpcampbelld    | TORONTO PARENT | 178302                | :                |
| <u> </u>                                                     |                 |                |                       |                  |

## Étape 1 de la création - Informations générales

| Centre de gestion des comptes > Gestion des utilisateurs > Créer    | r un nouvel utilisateur |                                                   |             |
|---------------------------------------------------------------------|-------------------------|---------------------------------------------------|-------------|
| Créer un nouvel utilisateur<br><sup>1</sup> Indique un champ requis | 1. Informations gén     | érales                                            |             |
| 1. Informations générales                                           | 2. Sous-comptes         | 3. Informations de paiement et de carte de crédit | 4. Réglages |

- Entrez les informations générales de l'acheteur :
  - Prénom ce champ est obligatoire.
  - Nom de famille ce champ est obligatoire.
  - Nom d'utilisateur nom de l'utilisateur utilisé pour ouvrir une session sur eway.
  - Titre
  - Préférence de langue
  - Adresse courriel
  - Courriel secondaire
    - Vous pouvez entrer plusieurs adresses dans ce champ séparées par un point-virgule ";".
  - Téléphone
  - Télécopieur
- Administré par par défaut, vous êtes l'administrateur de ce nouvel acheteur.
  - Vous pouvez sélectionner un autre nom dans la liste déroulante.
- Cochez l'option **Envoyer les avis par courriel à l'utilisateur** pour que le nouvel acheteur reçoive son nom d'utilisateur et mot de passe automatiquement quand vous aurez complété la création de son compte.
- Cliquez sur Suivant.

| Prénom *                                                         | Nom de famille "                          |         |
|------------------------------------------------------------------|-------------------------------------------|---------|
|                                                                  |                                           |         |
| Nom d'utilisateur *                                              |                                           |         |
| Titre (Optionnel)                                                |                                           |         |
| Préférence de langue (Optionnel)                                 |                                           |         |
| Anglais                                                          |                                           |         |
| Adresse courriel *                                               | Courriel secondaire (Optionnel)           |         |
|                                                                  |                                           |         |
| Téléphone                                                        | Télécopieur (Optionnel)                   |         |
|                                                                  |                                           |         |
| Administré par *                                                 |                                           |         |
| Jasmine Miller 🗸 🗸                                               |                                           |         |
| Envoyer les avis par courriel à l'utilisateur (incluant le nom d | 'utilisateur et mot de passe) (Optionnel) |         |
| Précédent Annuler                                                |                                           | Sulvant |

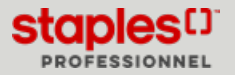

Étape 2 de la création - Sous-comptes

| Centre de gestion des comptes > Gestion des utilisateurs : | Créer un nouvel utilisateur |                                                   |             |
|------------------------------------------------------------|-----------------------------|---------------------------------------------------|-------------|
| Créer un nouvel utilisateur<br>Indique un champ requis     |                             | 2. Sous-comptes                                   |             |
| 1. Informations générales 🛛                                | 2. Sous-comptes             | 3. Informations de paiement et de carte de crédit | 4. Réglages |

- Sélectionnez les sous-comptes qui seront disponibles au nouvel acheteur.
- Pour ajouter des comptes individuels, entrez une numéro de compte partiel ou complet dans le champ de recherche.
  - Les résultats correspondants s'affichent.
  - Cochez la case des sous-comptes que vous désirez mettre à la disposition du nouvel utilisateur.
  - L'adresse, ainsi que le centre de coûts sont indiqués sous le numéro de chaque sous-compte.

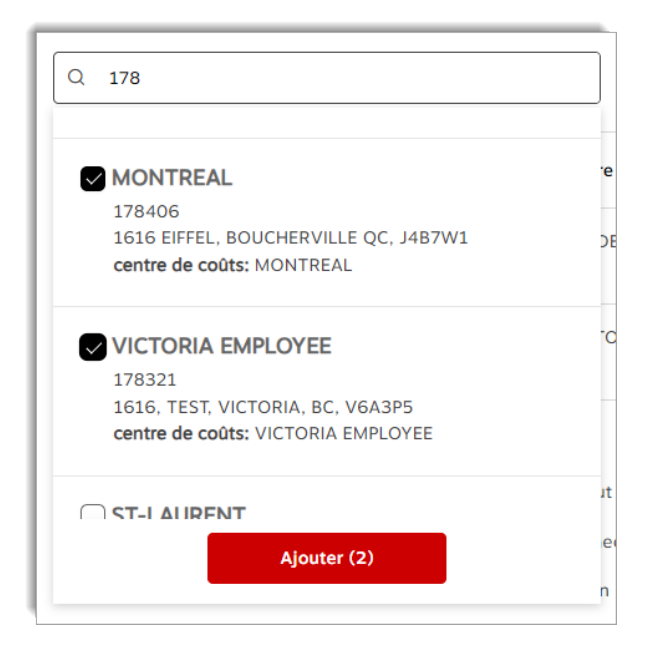

- Pour donner accès à tous les sous-comptes, cliquez sur le bouton **Ajouter tous les comptes**, localisé à la droite, au-dessus de la liste des sous-comptes.
  - Vous pouvez cocher la case dans la première colonne de l'en-tête de la liste des sous-comptes pour supprimer tous les comptes ajoutés dans la liste et cliquez sur le bouton **Supprimer la sélection**.
- Définissez le sous-compte par défaut pour continuer.
  - Après l'ajout d'un ou plusieurs sous-comptes, cliquez le lien bleu du sous-compte qui doit être défini par défaut pour l'utilisateur.
  - Le lien Sous-compte par défaut bleu devient automatiquement gris après avoir été sélectionné.
  - Cette étape est obligatoire pour continuer la création de l'utilisateur.

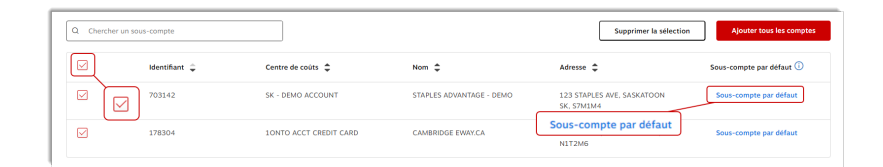

#### Étape 2 de la création - Sous-comptes

- Sélectionnez la manière dont le sous-compte par défaut sera utilisé.
  - Ne pas utiliser le sous-compte par défaut.
    - Avec cette option, le sous-compte par défaut sélectionné sera celui que l'utilisateur a utilisé lors de sa dernière session de magasinage.
  - Utiliser le sous-compte par défaut quand l'usager se connecte.
  - Utiliser le sous-compte par défaut quand l'utilisateur crée un nouveau panier.
- Cliquez sur Suivant.

## Ajouter un utilisateur

#### Étape 3 de la création - Informations de paiement et de carte de crédit

| Centre de gestion des comptes > Gestion des utilisateu              | rs > Créer un nouvel utilisateur |                                                   |                 |
|---------------------------------------------------------------------|----------------------------------|---------------------------------------------------|-----------------|
| Créer un nouvel utilisateur<br><sup>•</sup> Indique un champ requis |                                  | 3. Informations de paiement et de c               | carte de crédit |
| <ol> <li>Informations générales </li> </ol>                         | 2. Sous-comptes 😋                | 3. Informations de paiement et de carte de crédit | 4. Réglages     |
|                                                                     |                                  |                                                   |                 |

- Permettez à l'utilisateur d'ajouter des informations de carte de crédit à son profil ou non.
  - Si vous sélectionnez **Oui**, vous pouvez vous-même ajouter une carte de crédit au profil de l'acheteur.
  - L'acheteur pourra aussi ajouter, modifier ou supprimer les cartes de crédit de son profil.
- Permettez à l'utilisateur de partager des cartes de crédit avec d'autres utilisateurs.
- Définissez le mode de paiement par défaut de l'utilisateur.
  - L'acheteur pourra aussi modifier ce réglage dans son profil.

| ······································                     |     |
|------------------------------------------------------------|-----|
| Autoriser l'utilisateur à                                  |     |
| Ajouter les informations de carte de crédit à son profil ? | Oui |
| Partager des cartes de crédit avec d'autres utilisateurs ? | Non |
| Entrer une carte de crédit en passant à la caisse ?        | Oui |
| Mode de palement favori*                                   |     |
| Aucun*                                                     |     |
| Numéro de la carte*                                        |     |
|                                                            |     |

Informations de naiement et de carte de crédit

• Cliquez sur Suivant.

| Numéro de la car  | te*            |  |  |
|-------------------|----------------|--|--|
| Nom du détenteu   | r de la carte* |  |  |
| Date d'expiration |                |  |  |
| Mois/Année        |                |  |  |
| Ajouter la car    | te             |  |  |
| Précédent         | Annuler        |  |  |

Identifier quand le sous-compte par défaut est utilisé\*

- O Ne pas utiliser le sous-compte par défaut (la valeur par défaut sera le dernier sous-compte utilisé)
- O Utiliser le sous-compte par défaut quand l'utilisateur se connecte
- O Utiliser le sous-compte par défaut lorsque l'utilisateur crée un nouveau panier

Étape 4 de la création - Réglages

| ſ | Centre de gestion des comptes > Gestion des utilisateu | rs > Créer un nouvel utilisateur |                                                     |             |
|---|--------------------------------------------------------|----------------------------------|-----------------------------------------------------|-------------|
|   | Créer un nouvel utilisateur<br>Indique un champ requis |                                  | 4. Réglages                                         |             |
| 1 | 1. Informations générales 🛛                            | 2. Sous-comptes 😒                | 3. Informations de palement et de carte de crédit 😒 | 4. Réglages |
|   |                                                        |                                  |                                                     |             |

• Définissez tous les paramètres d'affichage du nouvel utilisateur en utilisant le bouton à bascule approprié pour chaque réglage.

| Permettre à l'utilisateur de                           |       |
|--------------------------------------------------------|-------|
| Recevoir une confirmation de commande par courriel ?   | Oui   |
| Mettre à jour les articles en rupture de stock ?       | Oui 이 |
| Gérer son profil ?                                     | Oui 이 |
| Changer son mot de passe ?                             | Oui 이 |
| Voir la page Oublié mot de passe avant de se connecter | ? Oui |
| Accéder la page de recherche de comptes ?              | Oui 🔵 |

- Si vous souhaitez que le nouvel utilisateur ait accès à la Gestion des utilisateurs, vous devez lui octroyer le statut d'utilisateur intermédiaire ou avancé. Sinon, sélectionnez l'option Non Acheteur régulier.
  - Oui Utilisateur avancé a un accès complet à toutes les options de la Gestion des utilisateurs, incluant ces fonctions spéciales :
    - La liste des utilisateurs de la page Gestion des utilisateurs contient tous les utilisateurs existants.
    - En mode création et modification, la liste déroulante **Administré par** de l'étape **Informations générales** contient tous les utilisateurs sous le compte principal incluant leur propre nom.
  - Oui Utilisateur intermédiaire a un accès avec les restrictions suivantes :
  - La liste des utilisateurs de la page Gestion des utilisateurs contient uniquement les utilisateurs qu'il administre.
  - En modes création et modification, la liste déroulante **Administré par** de l'étape **Informations générales** contient toujours leur nom et il ne peut pas être modifié.
  - À l'étape **Réglages**, en modes création et modification, il ne peut pas régler un utilisateur comme Avancé, seulement intermédiaire ou sans accès à la gestion.

| Non – Acheteur régulier                            | $\sim$            |
|----------------------------------------------------|-------------------|
| Fusionner les mêmes produits sur une seu<br>panier | ile ligne dans le |
|                                                    |                   |
| Oui                                                | ~                 |
| Oui<br>Paramètre d'historique des commandes p      | ∽<br>ar défaut    |

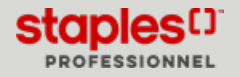

#### Étape 4 de la création - Réglages

- Vous pouvez assigner l'acheteur à un groupe d'approbation.
  - Cette assignation détermine les règles applicables, ainsi que le groupe d'approbateurs qui sera chargé d'approuver ou rejeter les commandes.
  - Sélectionnez un groupe d'approbation dans la liste.
    - Pour les clients dont les groupes d'approbation ne sont pas configurés par sous-compte, la liste déroulante **Groupe d'approbation** n'affichera pas les groupes d'approbation par sous-compte.
    - Le message qui avise que le compte de l'organisation est configuré avec des groupes d'approbation par souscompte s'affichera uniquement pour les utilisateurs dont le compte est configuré de la sorte. Pour les autres comptes, le message ne s'affichera pas.
  - Pour voir les détails du groupe sélectionné, cliquez sur le lien rouge sous la liste déroulante.
- Cliquez sur **Créer utilisateur** pour terminer la création.

| Approbations de commandes                                                                                    |                              |                   |
|----------------------------------------------------------------------------------------------------|------------------------------|-------------------|
| Si les commandes soumises par cet utilisateur nécessiten<br>d'approbation suivant procédera à l'approbation. | t une approbation, le groupe |                   |
| Groupe d'approbation                                                                                         |                              |                   |
| Aucun                                                                                                    | $\sim$                       |                   |
| Voir les détails du groupe d'approbation sélectionné                                                         |                              |                   |
| Précédent Annuler                                                                                            |                              | Créer utilisateur |

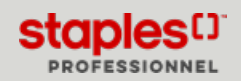

## Autres options administratives

### Modifier l'utilisateur

- Cliquez sur le menu à points de suspension (...) d'un utilisateur et sélectionnez l'option Modifier l'utilisateur.
- Ou visualisez un utilisateur en cliquant sur son nom bleu dans la liste des résultats.
  - Cliquez sur le bouton Modifier l'utilisateur.

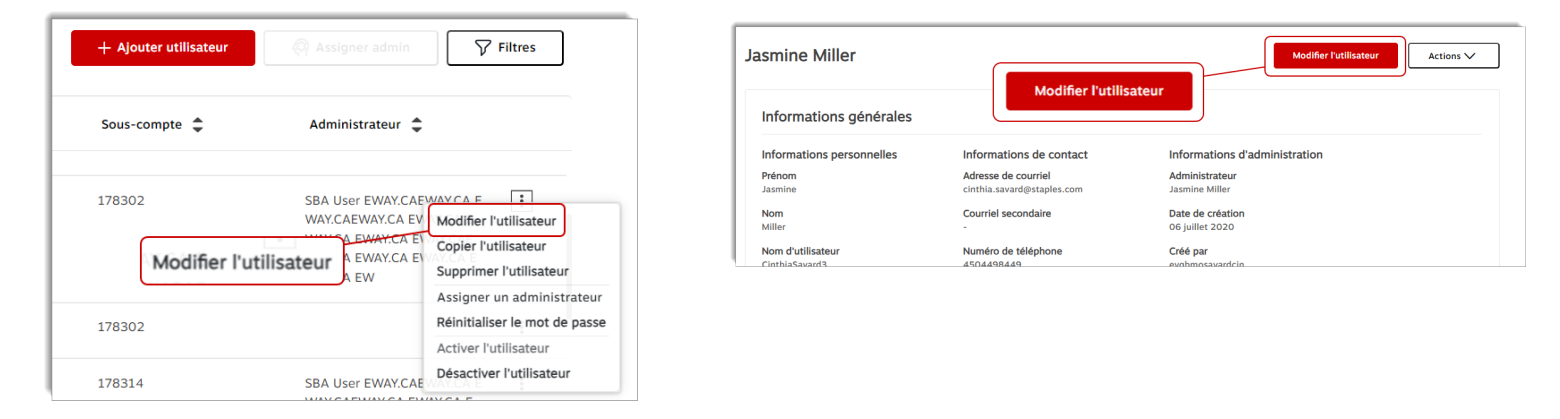

- La page Modifier l'utilisateur s'ouvre et l'en-tête affiche les 4 étapes, comme pour la création d'un utilisateur.
- Cliquez sur les tuiles de l'en-tête pour naviguer d'une étape à l'autre.
- Vous pouvez aussi utiliser les boutons Suivant et Précédent pour naviguer d'une étape à l'autre.
- Toutes les informations et réglages de l'utilisateur peuvent être modifiés.
- Cliquez sur le bouton Sauvegarder lorsque vos changements sont terminés.

| Centre de gestion des comptes > Gestion des utilisat | eurs > Ja | smine Miller > Modifier l'utilisateur |           |                                           |             |         |
|------------------------------------------------------|-----------|---------------------------------------|-----------|-------------------------------------------|-------------|---------|
| Modifier l'utilisateur<br>Indique un champ requis    |           |                                       |           |                                           | Sauvegarder | Annuler |
| 1. Informations générales                            |           | 2. Sous-comptes                       | 3. Inform | nations de palement et de carte de crédit | 4. Réglages |         |
| Informations générales                               |           | 0                                     |           |                                           |             |         |
| Prénom *                                             |           | Nom de famille *                      |           |                                           |             |         |
| Jasmine                                              |           | Miller                                |           |                                           |             |         |
| Nom d'utilisateur *                                  |           |                                       |           |                                           |             |         |
| CinthiaSavard3                                       |           |                                       |           |                                           |             |         |
| Titre (Optionnel)                                    |           |                                       |           |                                           |             |         |
| Préférence de langue (Optionnel)                     |           |                                       |           |                                           |             |         |
| Français                                             | $\sim$    |                                       |           |                                           |             |         |
| Adresse courriel *                                   |           | Courriel secondaire (Optionnel)       |           |                                           |             |         |
| cinthia.savard@staples.com                           |           |                                       |           |                                           |             |         |
| Téléphone                                            |           | Télécopieur (Optionnel)               |           |                                           |             |         |
| 4504498449                                           |           |                                       |           |                                           |             |         |
| Administré par *                                     |           |                                       |           |                                           |             |         |
| Jasmine Miller                                       | ~         |                                       |           |                                           |             |         |
| Précédent                                            |           |                                       |           |                                           |             | Suivant |

Durant la modification, si vous avez apporté des changements à la fiche de l'utilisateur et que vous utilisez le fil d'Ariane, une fenêtre contextuelle s'affichera pour confirmer que vous désirez cesser la modification de l'utilisateur. Cliquez sur Oui pour cesser la modification ou sur Non pour continuer la modification.

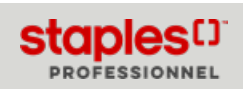

# Copier l'utilisateur

- Cliquez sur le menu à points de suspension (...) d'un utilisateur et sélectionnez l'option Copier l'utilisateur.
- Ou visualisez un utilisateur en cliquant sur son nom bleu dans la liste des résultats.
  - Cliquez sur le bouton Actions et sélectionnez Copier l'utilisateur.

|   | + Ajouter u | illisateur 🖗 Assigner admin          | <b>V</b> Filtres                                            |
|---|-------------|--------------------------------------|-------------------------------------------------------------|
|   | Sous-compt  | e 🖨 Administrateur 🗧                 | •                                                           |
|   | 178321      |                                      |                                                             |
| т | 178410      |                                      | Copier l'utilisateur<br>Supprimer l'utilisateur             |
| т | 736072      | Copier l'utilisateur<br>Kartiks test | Assigner un administrateur<br>Réinitialiser le mot de passe |
| F | 736072      | Kartiks test                         | Désactiver l'utilisateur                                    |

| Jasmine Miller                                 |                                                                              | Modifier l'utilisateur                                            | Actions A                                                                                                    |
|------------------------------------------------|------------------------------------------------------------------------------|-------------------------------------------------------------------|----------------------------------------------------------------------------------------------------|
| Informations générales                         |                                                                              | Copier l'utilisateur                                              | Copier l'utilisateur<br>Supprimer l'utilisateur<br>Attribuer un administrateur<br>Réinitialiser le mot de passe |
| Informations personnelles<br>Prénom<br>Jasmine | Informations de contact<br>Adresse de courriel<br>cinthia.savard@staples.com | Informations d'administration<br>Administrateur<br>Jasmine Miller | Activer l'utilisateur<br>Désactiver l'utilisateur                                                               |
| Nom                                            | Courriel cocondaira                                                          | Data da création                                                  |                                                                                                    |

- La création d'un nouvel utilisateur s'ouvre automatiquement.
  - La mention Copier les réglages de (Nom de l'utilisateur) s'affiche dans l'en-tête.
- Remplissez les renseignements de l'étape 1 Informations générales.
- Cliquez sur le bouton Suivant.
- Les renseignements des étapes 2 Sous-comptes, 3 Informations de paiement et de carte de crédit et 4 Réglages ont été copiés de l'utilisateur que vous avez préalablement sélectionné.
  - Vous pouvez modifier les renseignements de chacune des étapes au besoin et **Sauvegarder et Fermer** pour compléter la création du nouvel utilisateur.

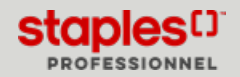

## Supprimer l'utilisateur

- Cliquez sur le menu à points de suspension (...) d'un utilisateur et sélectionnez l'option Supprimer l'utilisateur.
- Ou visualisez un utilisateur en cliquant sur son nom bleu dans la liste des résultats.
  - Cliquez sur le bouton Actions et sélectionnez Supprimer l'utilisateur.

|   | + Ajouter utilisa | eur 🖗 Assigner admin    | Filtres                                                     |
|---|-------------------|-------------------------|-------------------------------------------------------------|
|   | Sous-compte 🌲     | Administrateur 🌲        |                                                             |
| т | 178318            | 178308 Approver         | Rodifier l'utilisateur                                      |
| т | 178314            | Aarohi khajja           | Copier l'utilisateur<br>Supprimer l'utilisateur             |
|   | 178314            | Supprimer l'utilisateur | Assigner un administrateur<br>Réinitialiser le mot de passe |
| _ | 170214            | Abby Volutbar           | Activer l'utilisateur<br>Désactiver l'utilisateur           |

| smine Miller              |                                                   | Modifier l'utilisateur           | Actions 🔨                                                                     |
|---------------------------|---------------------------------------------------|----------------------------------|-------------------------------------------------------------------------------|
| Informations générales    |                                                   | Supprimer l'utilisateur          | Copier l'utilisateur<br>Supprimer l'utilisateur<br>Attribuer un administrateu |
| Informations personnelles | Informations de contact                           | Informations d'administration    | Activer l'utilisateur                                                         |
| <b>Prénom</b><br>Jasmine  | Adresse de courriel<br>cinthia.savard@staples.com | Administrateur<br>Jasmine Miller | Désactiver l'utilisateur                                                      |

- Le nom de l'utilisateur sélectionné s'affiche en tant que titre de la page.
- La section Informations générales affiche les renseignements statiques de base de l'utilisateur.
- Dans la section Supprimer l'utilisateur, un message s'affiche si l'utilisateur sélectionné administre d'autres utilisateurs.
  - Dans cette éventualité, veuillez tenir compte que le champ Administré par de ces utilisateurs sera supprimé.
- Cliquez sur le bouton Supprimer l'utilisateur.
  - Un message s'affiche si l'utilisateur a été supprimé avec succès.

| udith Miller                                              |                                                   |                                                |  |  |
|-----------------------------------------------------------|---------------------------------------------------|------------------------------------------------|--|--|
|                                                           |                                                   |                                                |  |  |
| Informations générales                                    |                                                   |                                                |  |  |
| Informations personnelles                                 | Informations de contact                           | Informations d'administration                  |  |  |
| <b>Prénom</b><br>Judith                                   | Adresse de courriel<br>cinthia.savard@staples.com | Administrateur<br>Jasmine Miller               |  |  |
| Nom<br>Miller                                             | Courriel secondaire                               | Date de création<br>04 septembre 2020          |  |  |
| Nom d'utilisateur<br>CinthiaSavard5                       | Numéro de téléphone<br>4504498449                 | Créé par<br>evqbmosavardcin                    |  |  |
| Titre<br>-                                                | Numéro de fax<br>-                                | Dernière modification<br>04 septembre 2020     |  |  |
| Préférence de langue<br>French                            |                                                   | Dernière modification par<br>evqbmosavardcin   |  |  |
|                                                           |                                                   | Dernière connexion<br>01 août 2023             |  |  |
|                                                           |                                                   | Désactivé par<br>Jasmine Miller                |  |  |
|                                                           |                                                   | Raison de la désactivation<br>Congé de maladie |  |  |
|                                                           |                                                   |                                                |  |  |
| Supprimer l'utilisateur                                   |                                                   |                                                |  |  |
| Cet utilisateur n'administre actuellement aucun utilisate | ur eway.ca.                                       |                                                |  |  |
| Supprimer l'utilisateur Annuler                           |                                                   |                                                |  |  |

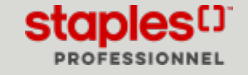

## Assigner un administrateur pour un ou plusieurs utilisateurs

Il y a 3 méthodes pour atteindre la page Définir Administré par dans la Gestion des utilisateurs.

- 1. Cliquez sur le menu à points de suspension (...) d'un utilisateur et sélectionnez l'option Assigner un administrateur.
- 2. Ou visualisez un utilisateur en cliquant sur son nom bleu dans la liste des résultats.
  - Cliquez sur le bouton Actions et sélectionnez Assigner un administrateur.

|   | + Ajouter utilisateur |                           | √ Filtres                                      |
|---|-----------------------|---------------------------|------------------------------------------------|
|   | Sous-compte 🜲         | Administrateur 🌲          |                                                |
| т | 178318                | 178308 Approver           | :                                              |
|   | Assigner un           | administrateur            | Modifier l'utilisateur<br>Copier l'utilisateur |
| т | 178314                | Aarohi kh <del>ajja</del> | Supprimer l'utilisateur                        |
|   |                       |                           | Assigner un administrateur                     |
|   | 178314                | Abderrezak Missour        | Réinitialiser le mot de passe                  |
|   |                       |                           | Activer l'utilisateur                          |
| Ļ | 170214                | Abby Malayshaa            | Désactiver l'utilisateur                       |

| Bobby Miller                                 |                                                                         | Modifier l'utilisate                                              | Actions A                                                   |
|----------------------------------------------|-------------------------------------------------------------------------|-------------------------------------------------------------------|-------------------------------------------------------------|
|                                              |                                                                         | Assigner un administrateur                                        | Copier l'utilisateur<br>Supprimer l'utilisateur             |
| Informations générales                       |                                                                         |                                                                   | Assigner un administrateur<br>Réinitialiser le mot de passe |
| Informations personnelles<br>Prénom<br>Bobby | Informations de contact<br>Adresse de courriel<br>iudith.miller@abc.com | Informations d'administration<br>Administrateur<br>Jasmine Miller | Activer l'utilisateur<br>Désactiver l'utilisateur           |

- 3. À partir de la liste des résultats suite à une recherche, cochez la case à cocher d'un utilisateur ou plus pour activer la fonctionnalité d'assignation d'administrateur.
  - Cliquez sur le bouton Assigner admin.
    - La page Définir Administré par s'ouvre.

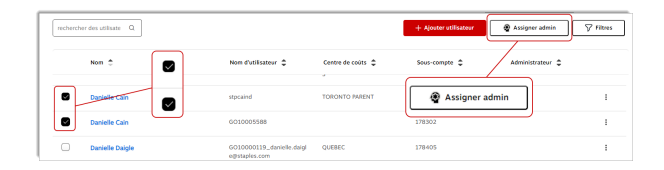

- Dans la liste déroulante, sélectionnez l'administrateur à assigner aux utilisateurs choisis.
- Cliquez sur le bouton Enregistrer.
  - Un message s'affiche et la page **Gestion des utilisateurs** s'ouvre automatiquement.

| ntre de gestion des comptes > Gestion des utilisateurs > Définir Administré par |                                                                                                    |  |
|---------------------------------------------------------------------------------|----------------------------------------------------------------------------------------------------|--|
| smine Miller                                                                    |                                                                                                    |  |
| Définir Administré p                                                            | ar                                                                                                    |  |
| Vous vous apprêtez à définir le<br>Identifiez la personne qui admi              | champ "Administré par" sur 1 utilisateur simultanément.<br>nistre tous ces utilisateurs et cliquez sur le bouton "Enregistrer". |  |
| Administré par*                                                                 |                                                                                                    |  |
| 170208 Аналемая                                                                 | ~                                                                                                    |  |

Cette fonctionnalité est seulement disponible pour les utilisateurs avancés.

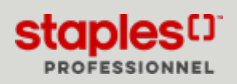

## Réinitialiser le mot de passe d'un utilisateur

- Cliquez sur le menu à points de suspension (...) d'un utilisateur et sélectionnez l'option Réinitialiser le mot de passe.
- Ou visualisez un utilisateur en cliquant sur son nom bleu dans la liste des résultats.
  - Cliquez sur le bouton Actions et sélectionnez Réinitialiser le mot de passe.

| + Ajouter utilisateur                              | Filtres                                                                                                    |
|----------------------------------------------------|----------------------------------------------------------------------------------------------------|
| Sous-compte 🗘 Administrateur 🌩                     |                                                                                                    |
| 178405<br>178 <b>Réinitialiser le mot de passe</b> | Image: Supprimer l'utilisateur         Copier l'utilisateur         Supprimer l'utilisateur         Assigner un administrateur         Réinitialiser le mot de passe         Activer l'utilisateur         Désactiver l'utilisateur |

| obby Miller               |                         | Modifier l'utilisateur        | Actions 🔨                    |
|---------------------------|-------------------------|-------------------------------|------------------------------|
|                           |                         |                               | Copier l'utilisateur         |
|                           |                         |                               | Supprimer l'utilisateur      |
| Informations générales    |                         | Reinitialiser le mot de passe | Attribuer un administrateu   |
|                           |                         |                               | Réinitialiser le mot de pass |
| Informations personnelles | Informations de contact | Informations d'administration | Activer l'utilisateur        |
| Prénom                    | Adresse de courriel     | Administrateur                | Désactiver l'utilisateur     |
| Bobby                     | judith.miller@abc.com   | Jasmine Miller                |                              |

- Le nom de l'utilisateur sélectionné s'affiche en tant que titre de la page.
- La section Informations générales affiche les renseignements statiques de base de l'utilisateur.
- Dans la section Réinitialiser le mot de passe, sélectionnez la manière dont le mot de passe doit être réinitialisé.
  - Nom d'utilisateur
  - Mot de passe aléatoire
- Cochez la case Envoyer le mot de passe à l'utilisateur par courriel, afin que ce dernier soit avisé par courriel de sa réinitialisation de mot de passe.
- Cliquez sur le bouton Réinitialiser le mot de passe.
  - Un message s'affiche pour vous laisser savoir que le mot de passe a été réinitialisé avec succès.

| obby Miller                                                   |                                                               |                                                  |
|---------------------------------------------------------------|---------------------------------------------------------------|--------------------------------------------------|
| Informations générales                                        |                                                               |                                                  |
| Nom d'utilisateur<br>bobmiller                                | Adresse de courriel<br>judith.miller@abc.com                  | Numéro de téléphone<br>5148546324                |
| Administrateur<br>Jasmine Miller                              | Statut<br>Actif                                               | Date de la dernière connexion<br>10 juillet 2023 |
| Nombre de mauvaises connexions                                | Date du dernier changement de mot de passe<br>10 juillet 2023 |                                                  |
|                                                               |                                                               |                                                  |
| Réinitialiser le mot de passe                                 |                                                               |                                                  |
| La réinitialisation du mot de passe attribuera un mot de pass | e temporaire à l'utilisateur.                                 |                                                  |
| Réinitialiser le mot de passe                                 | diner son mot de passe.                                       |                                                  |
| utilisateur pour                                              |                                                               |                                                  |
| Nom d'utilisateur 🗸 🗸                                         |                                                               |                                                  |
| Envoyer le mot de passe à l'utilisateur par courriel          |                                                               |                                                  |
|                                                               |                                                               |                                                  |
| Réinitialiser le mot de passe Annuler                         |                                                               |                                                  |
|                                                               |                                                               |                                                  |

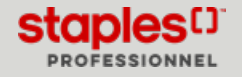

## Désactiver l'utilisateur

- Cliquez sur le menu à points de suspension (...) d'un utilisateur et sélectionnez l'option Désactiver l'utilisateur.
- Ou visualisez un utilisateur en cliquant sur son nom bleu dans la liste des résultats.
  - Cliquez sur le bouton Actions et sélectionnez Désactiver l'utilisateur.

|   | + Ajouter utilisateur Assigner admin | Filtres                       |
|---|--------------------------------------|-------------------------------|
|   | Sous-compte 🗘 Administrateur 🖨       |                               |
|   | 178405                               | :                             |
|   |                                      | Modifier l'utilisateur        |
| - | 170.400                              | Copier l'utilisateur          |
|   | Désactiver l'utilisateur             | Supprimer l'utilisateur       |
|   |                                      | Assigner un administrateur    |
|   |                                      | Réinitialiser le mot de passe |
|   |                                      | Astiver l'utilisateur         |
|   |                                      | Désactiver l'utilisateur      |

| obby Miller               |                         | Modifier l'utilisateur        | Actions 🔨                   |
|---------------------------|-------------------------|-------------------------------|-----------------------------|
|                           |                         |                               | Copier l'utilisateur        |
|                           |                         |                               | Supprimer l'utilisateur     |
| Informations générales    |                         | Désactiver l'utilisateur      | Attribuer un administrate   |
|                           |                         |                               | Réinitialiser le mot de pas |
| Informations personnelles | Informations de contact | Informations d'administration | Activer l'utilisateur       |
| Prénom                    | Adresse de courriel     | Administrateur                | Désactiver l'utilisateur    |
| Bobby                     | judith.miller@abc.com   | Jasmine Miller                |                             |

- La section Informations générales affiche les renseignements statiques de base de l'utilisateur.
- Le champ Raison de la désactivation est obligatoire.
- Cliquez sur le bouton Désactiver l'utilisateur.
  - Un message s'affiche dans l'en-tête si l'utilisateur a été désactivé avec succès.

Cette option est seulement disponible si le statut de l'utilisateur sélectionné est actif.

| nformations générales                                 |                                                   |                                              |
|-------------------------------------------------------|---------------------------------------------------|----------------------------------------------|
| nformations personnelles                              | Informations de contact                           | Informations d'administration                |
| Prénom<br>Jiona                                       | Adresse de courriel<br>cinthia.savard@staples.com | Administrateur<br>Jasmine Miller             |
| Nom<br>Miller                                         | Courriel secondaire                               | Date de création<br>14 janvier 2020          |
| Nom d'utilisateur<br>evqbmosavardcin2                 | Numéro de téléphone<br>4504498449                 | Créé par<br>evqbmosavardcin                  |
| Titre                                                 | Numéro de fax                                     | Dernière modification<br>14 janvier 2020     |
| Préférence de langue<br>French                        |                                                   | Dernière modification par<br>evqbmosavardcin |
|                                                       |                                                   | Dernière connexion<br>21 juin 2020           |
| Désactiver l'utilisateur                              |                                                   |                                              |
| a désactivation de l'utilisateur prendra effet imméd  | iatement.                                         |                                              |
| L'utilisateur ne pourra pas accéder à eway.ca tant qu | e vous ne l'aurez pas réactivé.                   |                                              |
| Raison de la désactivation*                           |                                                   |                                              |
|                                                       |                                                   |                                              |

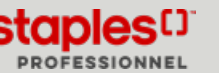

## Activer l'utilisateur

- Cliquez sur le menu à points de suspension (...) d'un utilisateur et sélectionnez l'option Activer l'utilisateur.
- Ou visualisez un utilisateur en cliquant sur son nom bleu dans la liste des résultats.
  - Cliquez sur le bouton Actions et sélectionnez Activer l'utilisateur.

|   | + Ajouter utilisa | teur 🖗 Assigner admin | Filtres                                                                            |
|---|-------------------|-----------------------|------------------------------------------------------------------------------------|
|   | Sous-compte 🌲     | Administrateur        | \$                                                                                 |
| т | 178319            | Jasmine Miller        | :<br>Modifier l'utilisateur                                                        |
| г | 178314            | Activer l'utilisateur | Copier l'utilisateur<br>Supprimer l'utilisateur<br>Assigner un administrateur      |
| Г | 326092            | Jasmine Miller        | Réinitialiser le mot de passe<br>Activer l'utilisateur<br>Désactiver l'utilisateur |

| obby Miller               |                         | Modifier l'utilisate          | eur Actions 🔨                                         |
|---------------------------|-------------------------|-------------------------------|-------------------------------------------------------|
|                           |                         |                               | Copier l'utilisateur                                  |
| Informations générales    | 5                       | Activer l'utilisateur         | Attribuer un administrateu                            |
| Informations personnelles | Informations de contact | Informations d'administration | Réinitialiser le mot de pass<br>Activer l'utilisateur |
| Prénom                    | Adresse de courriel     | Administrateur                | Désactiver l'utilisateur                              |
| Bobby                     | judith.miller@abc.com   | Jasmine Miller                |                                                       |

- La section **Informations générales** affiche les renseignements statiques de base de l'utilisateur, incluant la **Raison de la** désactivation.
- Cliquez sur Activer l'utilisateur.
  - Un message s'affiche dans l'en-tête si l'utilisateur a été activé avec succès.

Cette option est seulement disponible si l'utilisateur sélectionné a été désactivé au préalable.

| formations générales                                 |                                                   |                               |
|------------------------------------------------------|---------------------------------------------------|-------------------------------|
| formations personnelles                              | Informations de contact                           | Informations d'administration |
| rénom                                                | Adresse de courriel                               | Administrateur                |
| obby                                                 | judith.miller@abc.com                             | Jasmine Miller                |
| om                                                   | Courriel secondaire                               | Date de création              |
| iller                                                |                                                   | 21 juin 2022                  |
| om d'utilisateur                                     | Numéro de téléphone                               | Créé par                      |
| obmiller                                             | 5148546324                                        | evqbmosavardcin               |
| itre                                                 | Numéro de fax                                     | Dernière modification         |
| uyer                                                 |                                                   | 11 juillet 2023               |
| référence de langue                                  |                                                   | Dernière modification par     |
| nglish                                               |                                                   | evqbmosavardcin               |
|                                                      |                                                   | Dernière connexion            |
|                                                      |                                                   | 03 août 2023                  |
|                                                      | Raison de la désactivation                        | Désactivé par                 |
|                                                      | Absence long terme                                | Jasmine Miller                |
|                                                      |                                                   | Bairon de la décactivation    |
|                                                      |                                                   | Absence long terme            |
|                                                      |                                                   |                               |
|                                                      |                                                   |                               |
| ctiver l'utilisateur                                 |                                                   |                               |
|                                                      |                                                   |                               |
| activation de l'utilisateur prendra effet immédiate  | nent.                                             |                               |
| utilisateur pourra accéder à eway.ca en utilisant so | n nom d'utilisateur et son mot de passe existant. |                               |
|                                                      |                                                   |                               |

Dans ce document, l'emploi du masculin pour désigner des personnes n'a d'autres fins que celle d'alléger le texte.

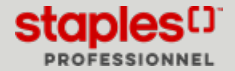